# ランタイム版 Access 導入手順書

島根県国民健康保険団体連合会

2024年4月1日

## 目次

| 1 | 概要1                                            |
|---|------------------------------------------------|
|   | はじめに1                                          |
|   | 注意事項1                                          |
|   | 【付表】状態確認フローチャート図2                              |
| 2 | パソコンの状況確認                                      |
|   | 1.製品版の Access がインストールされているか                    |
|   | 2.ランタイム版の Access がインストールされているか                 |
|   | 3 .Microsoft Office がインストールされているか              |
|   | 4 .Windows は 32bit 版か、64bit 版か 6               |
|   | 5.インストールされている MS-Office はストアアプリ版か、デスクトップ版か     |
|   | 6.インストールされている MS-Office は MSI 版か C2R 版か        |
|   | 7.インストールされている MS-Office は 32bit 版か 64bit 版か 12 |
| 3 | ランタイム版 Access のインストール方法14                      |
|   | 1.Office2016 Access ランタイムの場合14                 |
|   | 2 .Microsoft 365 Access ランタイムの場合               |
| 4 | ランタイム版 Access のアンインストール方法18                    |
|   | 1.ランタイム版 Access のアンインストール方法18                  |

### 1 概要

・はじめに

~ ランタイム版とは~

本手順書は、県単簡易入力システムの導入に必要となる、Microsoft 社製のランタイム版 Access をインストールする方法を記述した手順書となります。当該システムは Access を利用したシステ ムとなるため、導入の際には本手順書を参考に Access のインストール作業を行ってください。

製品版に対し機能が制限された Access となります。 主に作成されたシステムの使用のみ可能となります。 機能は制限されますが、製品版と異なりライセンス料がかからず使用することが できます。

注意事項

本手順書は Windows11 の画面を想定して作成しております。Windows10 をご利用の場合は、ご自身の操作画面に合わせて適宜内容を読み替えてご利用ください。

Access をインストールする際には、手順書に従いお使いのパソコンの状態を確認の上、適切なイ ンストーラーを判断していただく必要があります。また、インストールされている MS-Office の状 況によっては、ランタイム版 Access のインストールが不要な場合や、パソコンをご購入された販 売店様へ対応をご依頼いただく場合があります。

2章の手順よりシステムを導入するパソコンの状態をご確認いただき、適切なインストーラーを 使用してランタイム版 Access のインストールを行ってください。 【付表】状態確認フローチャート図

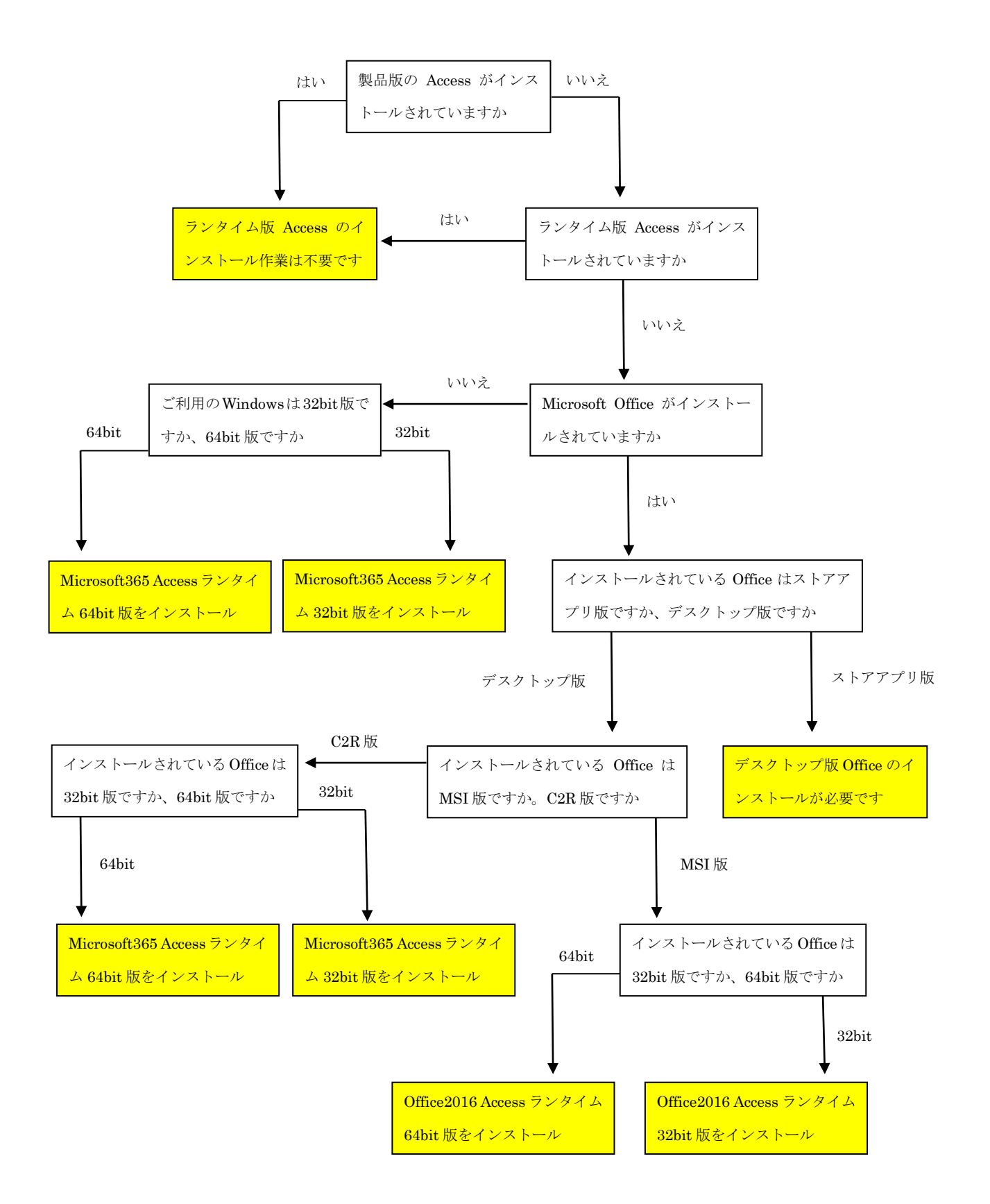

## 2 パソコンの状況確認

ランタイム版 Access のインストール作業を行うにあたり、事前にパソコンの状況を確認しその 結果に応じて適切なインストーラーを選択する必要があります。

以下、各確認項目の具体的な作業方法を記しますので、項番1より順番に確認を行ってください。

#### 1.製品版の Access がインストールされているか

製品版 Access のインストールの有無を確認します。

スタートボタンよりメニュー画面を開きます

| and the second |      |   |   |   |   |
|----------------|------|---|---|---|---|
|                |      | - | - |   | - |
|                | Q 検索 |   | 0 | 1 |   |

画面右上の「すべてのアプリ」を開きます。

|                 | Q アブリ、設       | 定、ドキュメントの   | 検索    |                 |              |        |   |
|-----------------|---------------|-------------|-------|-----------------|--------------|--------|---|
|                 | ピン留め済み        | 9           |       |                 | <i>র</i> শের | のアプリ > |   |
|                 | C<br>Edge     | <b>х</b> -л | カレンダー | Microsoft Store | <b>7</b> 41- | () 設定  |   |
| the site of the | 0             |             | ۵     | 8               | Dingo        | ~      |   |
|                 | Microsoft 365 | Solitaire & | Xbox  | Spotify         | Disney+      | To Do  | • |

表示された一覧に Access があることを確認してください。

| く アフリ、政定、トキエメントの快楽 |      |
|--------------------|------|
| すべてのアプリ            | 〈 戻3 |
| #                  |      |
| 3D ビューアー           |      |
| A                  |      |
| Access 2016        |      |
| Adobe Acrobat      |      |

製品版 Access がインストールされている場合、今後の作業は不要です。

県単簡易入力システムの導入作業を開始してください。

Access の表示が無かった場合、項番2へ進んでください。

#### 2. ランタイム版の Access がインストールされているか

インストールされている Access がランタイム版の場合、前項画面に表示されない場合があります。 以下の画面にて Access が表示されるかを確認してください。

設定を開いてください。

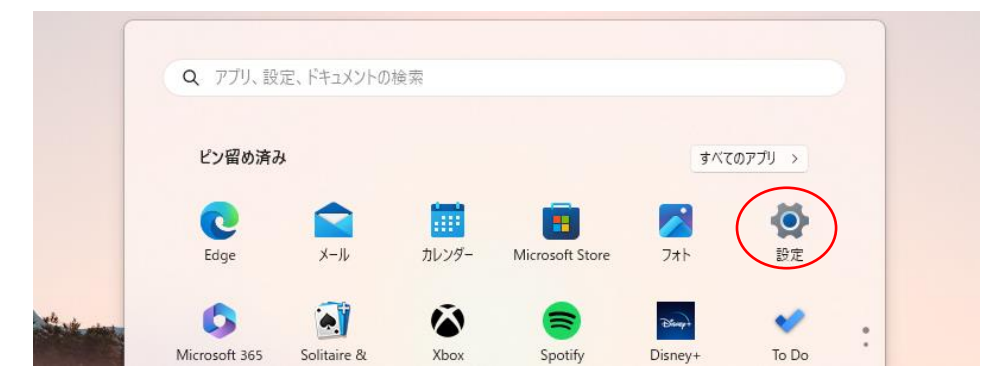

画面左側にあるメニューより「アプリ」を選択してください。

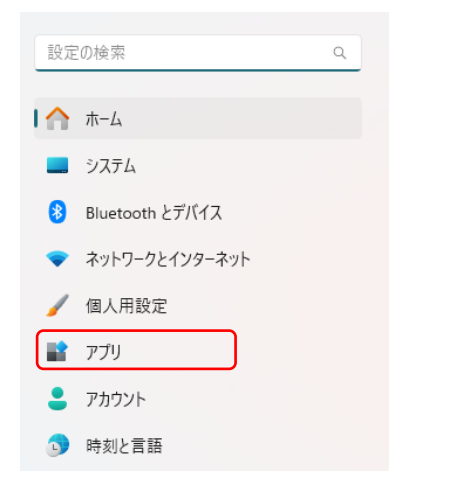

表示されたメニューより「インストールされているアプリ」を選択してください。

| アブ | ຳປ                                                       | _ |   | × |
|----|----------------------------------------------------------|---|---|---|
| 0= | - インストールされているアプリ<br>PC 上のアプリのアシインストールと管理                 |   | > |   |
| e, | アプリの詳細設定<br>アプリの取得、アプリのアーカイズ、更新プログラムのアンインストールを行う場所を選択します |   | > |   |

表示された画面にて Access の表示があるかを確認してください。

|                                                                                      | -       | × |
|--------------------------------------------------------------------------------------|---------|---|
| アプリ > インストールされているアプリ                                                                 |         |   |
| Microsoft 365 (Office)<br>Microsoft Corporation   2024/02/07                         | 24.0 KB |   |
| Microsoft Access Runtime 2016<br>16.0.4288.1001   Microsoft Corporation   2024/02/09 |         |   |
| Microsoft Clipchamp<br>Microsoft Corp.   2024/02/07                                  | 8.00 KB |   |

上記画像はOffice2016 のランタイム版 Access となります。

ランタイム版 Access がインストールされている場合、今後の作業は不要です。 県単簡易入力システムの導入作業を開始してください。

Access の表示が確認できなかった場合、項番3へ進んでください。

#### 3. Microsoft Office がインストールされているか

Word、Excel といった Access 以外の MS-Office がインストールされているかを確認します。

スタートボタンよりメニュー画面を開きます

| Q 検索 | ₽ € | 0 | - | <b>X</b> |
|------|-----|---|---|----------|

画面右上の「すべてのアプリ」を開きます。

|                        | Q アフリ、設    | 定、ドキュメントの   | 検索 |                 |              |        | 2 |
|------------------------|------------|-------------|----|-----------------|--------------|--------|---|
|                        | ピン留め済み     | ¥           |    |                 | ৳৸৻৻         | 07プリ > |   |
|                        | CO<br>Edge | <b>メ</b> ール |    | Microsoft Store | <b>7</b> 41- | 日本     |   |
| the site of the second | <b>D</b>   |             | ۲  |                 | Discopt      | •      | : |

表示された一覧に Excel 又は Word があることを確認してください。

| Q、アブリ、設定、ドキュメントの検索 |      |
|--------------------|------|
|                    |      |
| すべてのアプリ            | < 戻る |
| Unancy (           |      |
| E                  |      |
| XI Excel 2016      |      |
|                    |      |
| F                  |      |

Excel 又は Word がインストール<u>されていなかった場合</u>は、<mark>項番4</mark>へ進んでください。

Excel 又は Word のインストールが<u>確認できた場合</u>は、<mark>項番5</mark>へ進んでください。

#### 4.Windows は 32bit 版か、64bit 版か

インストールされている Windows が 32bit 版か 64bit 版かを確認をします。

設定を開いてください。

| (****         |               |             |       |                 |         |        |  |
|---------------|---------------|-------------|-------|-----------------|---------|--------|--|
|               | Q アブリ、設       | 定、ドキュメントの   | 検索    |                 |         |        |  |
|               |               |             |       |                 |         |        |  |
|               | ピン留め済み        | ¥           |       |                 | すべて     | のアプリ > |  |
|               |               |             |       |                 |         | (0)    |  |
|               | Edge          | メール         | カレンダー | Microsoft Store | 741     | 設定     |  |
| 4 with server | 6             |             | Ä     | =               | Daugh   |        |  |
|               | Microsoft 365 | Solitaire & | Xbox  | Spotify         | Disnev+ | To Do  |  |

画面左側にあるメニューより「システム」を選択してください。

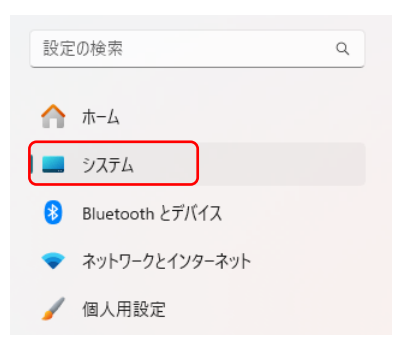

表示されたメニューより「バージョン情報」を選択してください。

| シス        | .テム                                        |             |
|-----------|--------------------------------------------|-------------|
| C         | マルチタスク<br>ウィンドウのスナッズ、デスクトッズ、タスクの切り替え       | >           |
| ത്വ<br>~~ | 開発者向け<br>~~~~~~~~~~~~省略~~~~~~~~~~~~~~~     | <b>∖</b> ~~ |
| ₿         | オブション機能<br>デバイス向け追加機能                      | >           |
| (î)       | <b>バージョン情報</b><br>デバイス仕様、PC 名変更、Windows 仕様 | >           |

表示された画面より「デバイスの仕様」の情報を参照します。

「システムの種類」の行に記載してあるビット数が該当のビット数となります。

| i | デバイスの仕様                                                     |                                    |  |
|---|-------------------------------------------------------------|------------------------------------|--|
|   | デバイス名<br>完全なデバイス名<br>プロセッサ<br>実装 RAM<br>デバイス ID<br>プロダクト ID |                                    |  |
|   | システムの種類                                                     | 64 ビット オペレーティング システム、x64 ベース プロセッサ |  |
|   | ペンとタッチ                                                      | ペンのサポート                            |  |

画像の場合、64bit版であることがわかります。

インストールされている Windows が 64bit 版の場合

<mark>Microsoft365 Access ランタイム 64bit 版をインストールしてください</mark>

インストールされている Windows が 32bit 版の場合

<mark>Microsoft365 Access ランタイム 32bit</mark> 版をインストールしてください

#### 5.インストールされている MS-Office はストアアプリ版か、デスクトップ版か

ランタイム版の Access を使用するにあたり、インストールされている MS-Office が デスクトップ版である必要があります。以下の手順で確認を行ってください。

~デスクトップ版とストアアプリ版とは~ Office にはデスクトップ版とストアアプリ版があります。 デスクトップ版: Office の全機能が利用可能なバージョン ストアアプリ版:マクロ等の一部機能に制限があり、ランタイム版 Access の 追加インストールに関しても制限を受けるバージョン。

スタートボタンよりメニュー画面を開きます

| Q 検索 | 🙈 🖬 🖸 C 💽 🏣 🕼 |  |
|------|---------------|--|

画面右上の「すべてのアプリ」を開きます。

|            | Q アプリ、設   | 定、ドキュメントの | 検索    |                 |              |        |   |
|------------|-----------|-----------|-------|-----------------|--------------|--------|---|
|            | ピン留め済み    | 9         |       |                 | <i>র</i> শব  | 077U > |   |
|            | C<br>Edge | х-л.      | カレンダー | Microsoft Store | <b>7</b> 41- | 設定     |   |
| that where | 0         |           | ۵     |                 | Benef        | •      | : |

表示された一覧より Excel 又は Word を探してください。

| Q、アブリ、設定、ドキュメントの検索 |      |
|--------------------|------|
| すべてのアプリ            | < 戻る |
| E Excel 2016       |      |
| F                  |      |

Excel 又は Word を右クリックします。

表示されたメニューより「詳細」へ進みます。

| - ····      | トキュメントの快楽     |      |
|-------------|---------------|------|
| すべてのアプリ     |               | < 戻る |
| ······      |               |      |
| E           |               |      |
| X Excel 201 | 16            |      |
|             | ☆ スタートにピン留めする |      |
| F           | 詳細 >          |      |
|             |               |      |

さらに表示されたメニューを確認してください。

| Excel 2016   | ☆ スタートにピン留めする |                 |
|--------------|---------------|-----------------|
| F            | 詳細 >          | ☆ タスク バーにピン留めする |
| 😧 Fuji Xerox | 前 アンインストール    | ■ 管理者として実行      |

メニュー内に「ファイルの場所を開く」と記載があれば <mark>デスクトップ版</mark>の MS-Office がインストールされています。 上記画像の場合、デスクトップ版となります。

デスクトップ版である事を確認できた場合、<mark>項番6</mark>へと進んでください。

メニュー内に「ファイルの場所を開く」と記載がない場合、 ストアアプリ版の MS-Office がインストールされています。

<mark>デスクトップ版の MS-Office へ入れ替えていただく必要がありますので</mark>、その旨、パソコンを購入 <u>された販売店様へご相談いただきますようお願いします。</u>

デスクトップ版の MS-Office の導入が完了後、<mark>項番1</mark>より改めて確認を行ってください。

#### 6.インストールされている MS-Office は MSI 版か C2R 版か

パソコンにインストールされている MS-Office の形式(MSI 版か C2R 版か)により、インストー ルできるランタイム版 Access のバージョンが異なります。以下の手順で確認を行ってください。

~MSI 版と C2R 版とは~
 Office のインストール形式の違いになります。
 MSI 形式:比較的古いバージョンの Office に採用されていたインストール形式
 C2R 形式: Office365 又は比較的最近の Office に採用されているインストール形式

Excel 又は Word を開いてください。

画面左上の「ファイル」メニューを開きます。

|            | 8             | ۍ - ر <del>ا</del> | ð - | ÷                   |                    |                |       |      |        |         |      | Book:    |
|------------|---------------|--------------------|-----|---------------------|--------------------|----------------|-------|------|--------|---------|------|----------|
| $\bigcirc$ | ァイル           | <del>۳</del> .     | -4  | 挿入                  | ページレイス             | 까ト 数화          | て データ | 校閲   | 表示 🛛 🖸 | 実行したい作業 | を入力し | ってくださ    |
| Ī          |               | <del>Ж</del>       | 游ゴ  | シック                 |                    | 11 - A         | ≡ ≡   | = %- | 🔓 折り返し | /て全体を表示 | する   | 標準       |
| 貼          | し<br>り付け<br>▼ | ••• •              | в   | <i>I</i> <u>U</u> - | - 🗄                | • <u>A</u> • 7 | · = = | ≡    | 目 セルを約 | 詰合して中央揃 | え *  | <b>-</b> |
| クリ         | トップボー         | - F 15             |     |                     | フォント               |                | G.    |      | 配置     |         | G.   |          |
| A          | 1             |                    | Ŧ   | : ×                 | $\checkmark = f_x$ |                |       |      |        |         |      |          |
|            |               | А                  |     | В                   | С                  | D              | E     | F    | G      | Н       | 1    |          |
| 1          |               |                    |     |                     |                    |                |       |      |        |         |      |          |

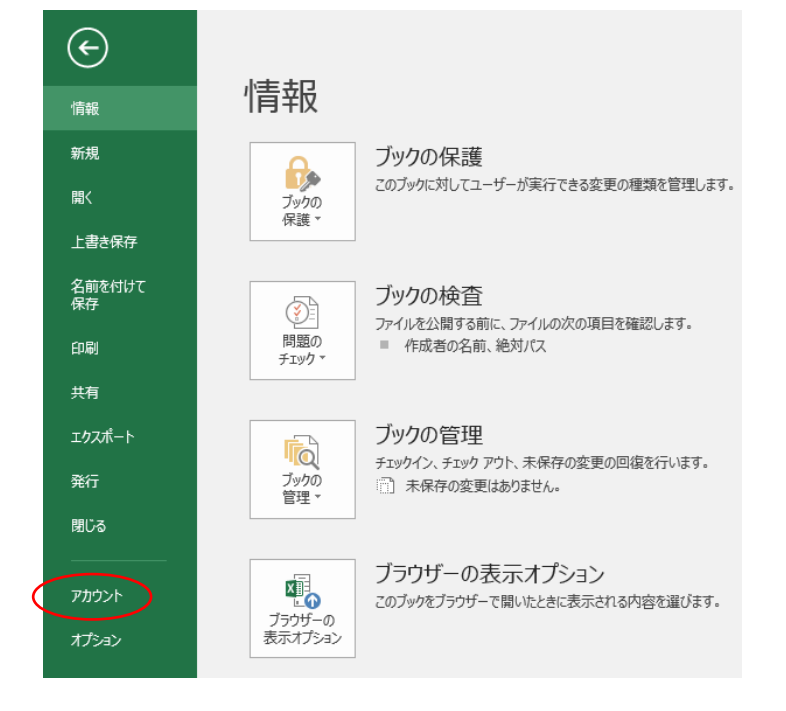

画面左側に表示されたメニューより「アカウント」を選択します。

画面右側に表示される「製品情報」をご確認ください

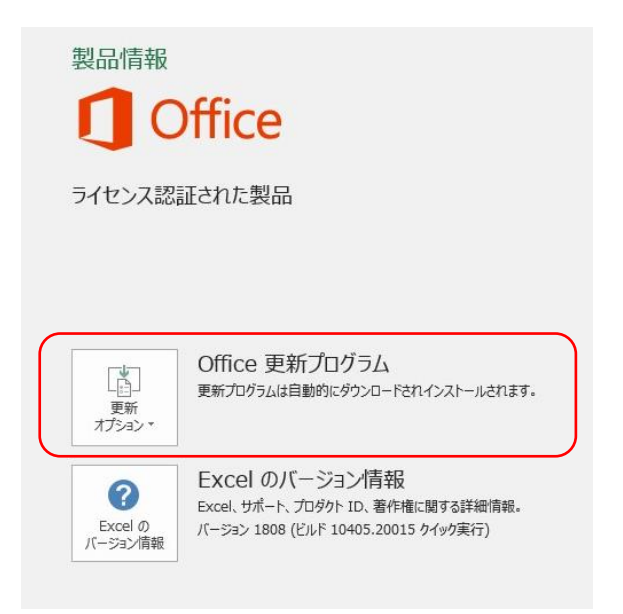

「Office 更新プログラム」の表示の有無により MSI 版か C2R 版かを確認できます。 判定結果は以下の通りです。

「Office 更新プログラム」の表示が

・ある  $\rightarrow$  「C2R h」 ・ない  $\rightarrow$  「MSI h」

上記画像と同様であれば「C2R版」となります。

インストールされている Office が C2R 版の場合

Microsoft365 Access ランタイムをインストールします。

インストールされている Office が MSI 版の場合 Office2016 Access ランタイムをインストールします。

なお、インストールするランタイム版 Access のバージョンを判別するためには、上記の内容に加 えて、<mark>インストールされている MS-Office の対応している bit 数を確認する必要があります。</mark> 項番 6 で判別した内容を考慮の上、<mark>項番 7</mark> へと進んでください。

#### 7.インストールされている MS-Office は 32bit 版か 64bit 版か

端末にインストールされている MS-Office の対応している bit 数を確認します。

Excel 又は Word を開いてください。

画面左上の「ファイル」メニューを開きます。

|   | <b>⊟</b> 5- |     |              |               |                           |       |      |        |         |      | Book     |
|---|-------------|-----|--------------|---------------|---------------------------|-------|------|--------|---------|------|----------|
| ( | ファイル        | t-7 | 挿入           | ページレイブ        | ウト 数式                     | こ データ | 校閲   | 表示 🖓   | 実行したい作業 | を入力  | してくだ     |
|   | <b>* *</b>  | 游:  | ゴシック         |               | 11 × A                    | ≡ ≡   | ≡ ॐ  | ┣ 折り返し | 、て全体を表示 | する   | 標準       |
|   | 貼り付け        | В   | Ι <u>U</u> - |               | • <u>A</u> • <sup>7</sup> | - = = | ≣∣≣∋ | 豆 セルを結 | 拾して中央揃  | ₹. × | <b>-</b> |
|   | クリップボード     | a l |              | フォント          |                           | Fai   |      | 配置     |         | Ę.   |          |
|   | A1          | Ŧ   | : ×          | $\sqrt{-f_X}$ |                           |       |      |        |         |      |          |
|   | A           |     | в            | С             | D                         | Е     | F    | G      | н       |      | I.       |
|   | 1           |     |              |               |                           |       |      |        |         |      |          |

画面左側に表示されたメニューより「アカウント」を選択します。

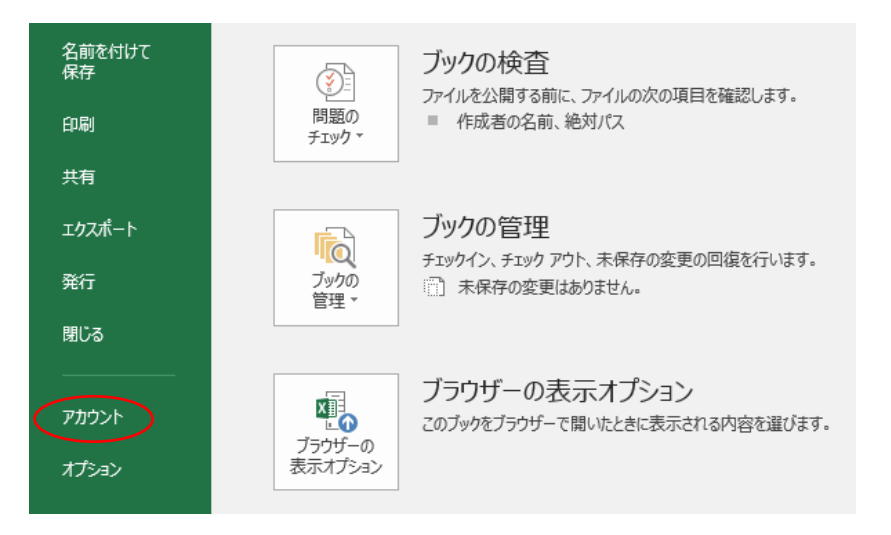

画面右側に表示される「製品情報」をご確認ください。 表示されているメニューより「Excelのバージョン情報」をクリックしてください。

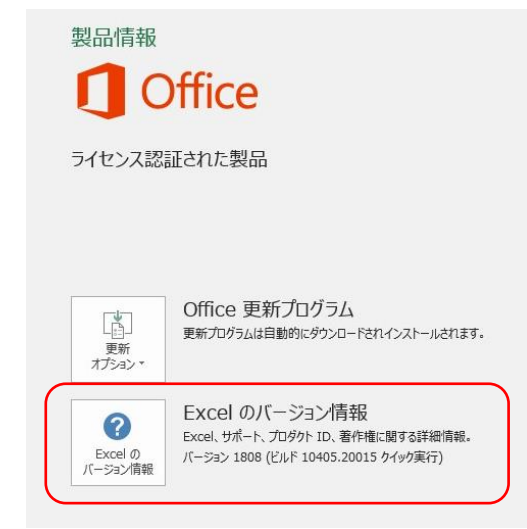

下記のような画面が表示されます。

| Microsoft® Excel®<br>プロダクト ID:                                                                                                    |                                                                                                    | 32 EWF                                                                                                    |                                                     |
|----------------------------------------------------------------------------------------------------|----------------------------------------------------------------------------------------------------|----------------------------------------------------------------------------------------------------|-----------------------------------------------------|
|                                                                                                    | マイクロソフト ソフトウェ                                                                                                    | ア ライセンス条項の表示                                                                                                    |                                                     |
| Portions of Internation<br>Hauspie Speech Produ-<br>the English Language,<br>Electronic version lice<br>reserved. PDF Referen<br>© 1985-2003 Adobe S | nal CorrectSpell™ spellin<br>ucts N.V. All rights reserv<br>, Third Edition Copyright<br>nsed from Lernout & Hau<br>nce, fourth edition: Adob<br>Systems Incorporated. A | g correction system © 1993 by L<br>ed. The American Heritage® Dic<br>© 1992 Houghton Mifflin Compan<br>uspie Speech Products N.V. All rig<br>e® Portable Document Format v<br>Il rights reserved. | ernout &<br>tionary of<br>y.<br>hts<br>rersion 1.5, |
| Microsoft® Office Pro<br>© 2016 Microsoft Cor                                                                                                    | ofing Tools<br>poration. All rights reser                                                                                                    | ved.                                                                                                    |                                                     |
| Certain templates dev<br>California.<br>Import/Export Conve                                                                                          | veloped for Microsoft Cor<br>rters© 1988-1998 DataV                                                                                                    | poration by Impressa Systems, S<br>iz, Inc. at www.dataviz.com. All                                                                                                    | Santa Rosa,<br>Rights                               |
| Reserved.                                                                                                    | noration_All rights rosor                                                                                                    | 200d                                                                                                    | _                                                   |
| この製品は、著作権に関<br>製したり、無断で複製物・                                                                                                    | する法律および国際条約により<br>を頒布すると、著作権の侵害と                                                                                                    | V保護されています。この製品の全部または<br>なりますのでご注意ください。                                                                                                    | は一部を無断で複                                            |
|                                                                                                    |                                                                                                    |                                                                                                    |                                                     |

画像内で示してある通り「○○ビット」と記載してある内容が、 ご利用の Office が対応している bit 数となります。

上記画像の場合、32bit 版の MS-Office となります。

前項6で確認した内容を踏まえ、インストールするランタイム版 Access の種類は以下の通りとなります。

- インストールされている MS-Office が C2R 32bit 版の場合 <mark>Microsoft365 Access ランタイム 32bit 版をインストールします。</mark>
- インストールされている MS-Office が C2R 64bit 版の場合 Microsoft365 Access ランタイム 64bit 版をインストールします。
- インストールされている MS-Office が MSI 32bit 版の場合 Office2016 Access ランタイム 32bit 版をインストールします。
- インストールされている MS-Office が MSI 64bit 版の場合 Office2016 Access ランタイム 64bit 版をインストールします。

## 3 ランタイム版 Access のインストール方法

インストール作業を行うにあたり、導入するランタイム版 Access のバージョンを確認しておく 必要があります。確認作業が未実施の場合は前章の作業を行い、適切なバージョンを確認してから 本章を実施してください。

以下よりインストールの実施手順を記載します。

#### 1.Office2016 Access ランタイムの場合

インストールプログラムのダウンロードはマイクロソフト社の公式サイトより行います。 下記リンクよりインストールページへ移動してください。

リンクはこちら

上記リンクより移動できない場合はこちらの URL をご参照ください。 https://www.microsoft.com/ja-JP/download/details.aspx?id=50040

上記リンクや URL が無効となっている場合、ご自身で検索してインストールページをご確認いただく事も可能です。

リンク先で表示された画面内に以下のような表示箇所があります。

## Microsoft Access 2016 Runtime

Microsoft Access 2016 Runtime を使用すると、コンピュータに Access 2016 を完全インストールしていないユーザー に対しても、Access 2016 アプリケーションを配布することができます。

| 重要!以下で言語を選択すると、そのページのすべてのコンテンツが選択した言語に変更されます。 |     |   |        |  |  |  |  |
|-----------------------------------------------|-----|---|--------|--|--|--|--|
| 言語を選択                                         | 日本語 | ~ | ダウンロード |  |  |  |  |

「言語を選択」のプルダウンで日本語を選択後、右側にある「ダウンロード」をクリックしてくだ さい。 以下のような画面が表示されます

| 希望するダウンロードを選択                         | ×        |
|---------------------------------------|----------|
| □ ファイル名                               | サイズ      |
| accessruntime_4288-1001_x64_ja-jp.exe | 384.2 MB |
| accessruntime_4288-1001_x86_ja-jp.exe | 304.9 MB |
|                                       |          |

S 合計サイズ: 0 bytes

前章で確認した情報を基に、該当する bit 数によりバージョンを選択します。

Office2016 Access ランタイム 32bit 版の場合 →accessruntime\_4288-1001\_x86\_ja-jp.exe を選択

Office2016 Access ランタイム 64bit 版の場合 →accessruntime\_4288-1001\_x64\_ja-jp.exe を選択

選択後「ダウンロード」をクリックします。

## 希望するダウンロードを選択

ダウンロード 合計サイズ: 384.2 MB

ダウンロードが開始されます。

 $\times$ 

ダウンロード完了後、ダウンロードしたファイルが格納されているフォルダを開きます。 (ダウンロードフォルダ、または各パソコンにより指定されているフォルダを開いてください)

| \$7C1\$17.7 |                                      |                          |
|-------------|--------------------------------------|--------------------------|
| 更新日時        | 種類                                   | サイズ                      |
|             |                                      |                          |
|             | アプリケーション                             | 393,45                   |
|             |                                      |                          |
|             |                                      |                          |
|             | 57 C (5 G ) ・ ク<br>更新日時 <sup>×</sup> | 更新日時 <ul> <li></li></ul> |

ダウンロードされている accessruntime~.exe ファイルをダブルクリックで実行します。 ランタイムをインストールするパソコンが別のパソコンの場合は、USB メモリ等でファイルをコピーし て実行してください。

実行後は画面に従いインストールを完了してください。

#### 2.Microsoft 365 Access ランタイムの場合

Microsoft365 Access ランタイムをインストールするには、ランタイムをインストールするパソコンがインターネットに接続されている必要があります。インターネットに接続されていない場合は島根県国民健康保険団体連合会審査課までご連絡ください。

インストールプログラムのダウンロードはマイクロソフト社の公式サイトより行います。 下記リンクよりインストールページへ移動してください。

リンクはこちら

上記リンクより移動できない場合はこちらの URL をご参照ください。 https://support.microsoft.com/ja-jp/office/microsoft-185c5a32-8ba9-491e-ac76-91cbe3ea09c9

上記リンクや URL が無効となっている場合、ご自身で検索してインストールページをご確認いただく事も可能です。

表示された画面を下にスクロールすると以下のような画面が表示されます。

| 必要な言語                   |        |
|-------------------------|--------|
| 詳細                      | $\sim$ |
| 接続情報                    | $\sim$ |
| 追加情報                    | $\sim$ |
| エンド ユーザー ライセンス契約 (EULA) | $\sim$ |

「必要な言語」のプルダウンより日本語を選択すると、画面が以下のように変わります。

| 日本語  |                           | $\checkmark$                |  |  |  |
|------|---------------------------|-----------------------------|--|--|--|
| 言語   | カルチャ (LL-CC)              | ダウンロード リンク                  |  |  |  |
| 日本語  | ja-jp                     | 32 ビットのダウンロード 64 ビットのダウンロード |  |  |  |
| 詳細   |                           | $\vee$                      |  |  |  |
| 接続情報 | 報                         | $\checkmark$                |  |  |  |
| 追加情報 | 報                         | $\checkmark$                |  |  |  |
| エンド  | エンド ユーザー ライゼンス契約 (EULA) く |                             |  |  |  |

前章で確認した情報を基に、該当する bit 数を選択してください。 「32 ビットのダウンロード」又は「64 ビットのダウンロード」をクリックすると ダウンロードが開始されます。

ダウンロード完了後、ダウンロードしたファイルが格納されているフォルダを開きます。 (ダウンロードフォルダ、または各パソコンにより指定されているフォルダを開いてください)

| 名前                      | 更新日時 | 種類       | サイズ      |  |
|-------------------------|------|----------|----------|--|
| ◇今日 (1) OfficeSetup.exe |      | アプリケーション | 7,468 KB |  |
|                         |      |          |          |  |
|                         |      |          |          |  |

ダウンロードされている OfficeSetup.exe ファイルをダブルクリックで実行します。

実行後は画面に従いインストールを完了してください。

## 4 ランタイム版 Access のアンインストール方法

ランタイム版 Access を削除したい場合は以下の方法で削除することができます。

インストールするランタイム版 Access のバージョンを間違えた場合などは、一度アンインスト ールした上で、再度正しいバージョンのランタイム版 Access をインストールしてください。

#### 1. ランタイム版 Access のアンインストール方法

設定を開いてください。

|            | <ul> <li>マブリ 報告</li> </ul> | 定 ドキッイントの       | 絵志       |                 |          |        |   |
|------------|----------------------------|-----------------|----------|-----------------|----------|--------|---|
|            | <b>4</b> 777 ax.           | /Ex 114 1/2110/ | 199, 975 |                 |          |        |   |
|            | ピン留め済み                     | ×               |          |                 | すべて      | のアプリ > |   |
|            | 0                          |                 |          |                 |          |        |   |
|            | Edge                       | メール             | カレンダー    | Microsoft Store | フォト      | 設定     |   |
| the states | 0                          |                 | ۵        | 8               | Director | ~      |   |
|            | Microsoft 365              | Solitaire &     | Xbox     | Spotify         | Disney+  | To Do  | • |

画面右側にあるメニューより「アプリ」を選択してください。

| 設定の検索 へ           |  |
|-------------------|--|
| I 🏫 ホ-ム           |  |
| 💻 ୬ステム            |  |
| ଃ Bluetooth とデバイス |  |
| マ ネットワークとインターネット  |  |
| 🥖 個人用設定           |  |
| שלד 👔             |  |
| 💄 アカウント           |  |
| 🕤 時刻と言語           |  |

表示されたメニューより「インストールされているアプリ」を選択してください。

| Ţ | ילי | IJ                                                       | - |   | × |
|---|-----|----------------------------------------------------------|---|---|---|
|   |     | <b>インストールされているアプリ</b><br>PC 上のアプリのアンインストールと管理            |   | > |   |
|   | E.  | アブリの詳細設定<br>アブリの取得、アブリのアーカイズ、更新プログラムのアンインストールを行う場所を選択します |   | > |   |

表示された画面にてランタイム版 Access を探してください。

|     |                                                                                      | -       | × |
|-----|--------------------------------------------------------------------------------------|---------|---|
| アプリ | ↓ > インストールされているアプリ                                                                   |         |   |
| 0   | Microsoft 365 (Office)<br>Microsoft Corporation   2024/02/07                         | 24.0 KB |   |
| 1   | Microsoft Access Runtime 2016<br>16.0.4288.1001   Microsoft Corporation   2024/02/09 |         |   |
| -   | Microsoft Clipchamp<br>Microsoft Corp.   2024/02/07                                  | 8.00 KB |   |

上記画像は Office 2016 のランタイム版 Access となります。

※削除操作を行う前には該当のシステムに「Runtime」の表示があることを確認し、 製品版の Access を誤って削除しないよう注意してください。

該当のシステムの右側にある三点マークをクリックします。

|    |                                                                                      | -       | ×     |
|----|--------------------------------------------------------------------------------------|---------|-------|
| アプ | リ > インストールされているアプリ                                                                   |         |       |
| 0  | Microsoft 365 (Office)<br>Microsoft Corporation   2024/02/07                         | 24.0 KB |       |
| ٥  | Microsoft Access Runtime 2016<br>16.0.4288.1001   Microsoft Corporation   2024/02/09 | (       | <br>) |
| -  | Microsoft Clipchamp<br>Microsoft Corp.   2024/02/07                                  | 8.00 KB |       |

表示されたメニューより「アンインストール」を選択します。

|    |                                                                                      |                | _       | × |
|----|--------------------------------------------------------------------------------------|----------------|---------|---|
| アプ | J → インストールされているアプリ                                                                   | J              |         |   |
| 0  | Microsoft 365 (Office)<br>Microsoft Corporation   2024/02/07                         |                | 24.0 KB |   |
| ٥  | Microsoft Access Runtime 2016<br>16.0.4288.1001   Microsoft Corporation   2024/02/09 |                |         |   |
| -  | Microsoft Clipchamp<br>Microsoft Corp.   2024/02/07                                  | 変更<br>アンインストール |         |   |

実行後は画面に従いアンインストール作業を完了させてください。

画面よりランタイム版 Access が削除されていれば、削除操作は完了です。

|                                                                   | - • ×                   |
|-------------------------------------------------------------------|-------------------------|
| アプリ > インストールされてい                                                  | るアプリ                    |
| Microsoft 365 (Office)<br>Microsoft Corporation   2024/02/07      | 24.0 КВ \cdots          |
| Microsoft Clipchamp<br>Microsoft Corp.   2024/02/07               | 8.00 KB ••••            |
| Microsoft Edge     121.0.2277.106   Microsoft Corporation   2024/ | <sup>1</sup> 02/07 ···· |